# Canon

# IXUS 510 HS IXUS 240 HS

# WLAN-Handbuch

- In diesem Handbuch wird erläutert, wie Sie mit der Kamera drahtlos Bilder senden und empfangen können. Anweisungen zum Betrieb der Kamera und zu den Sicherheitsvorkehrungen finden Sie im Kamera-Benutzerhandbuch.
- Dieses Handbuch hilft Ihnen, sich mit einer korrekten Bedienung der Kamera vertraut zu machen.
- · Bewahren Sie das Handbuch griffbereit auf.

# Deutsch

# Möglichkeiten der WLAN-Funktion

Diese Kamera ist ein genehmigtes Wi-Fi®\*-Produkt. Sie können eine drahtlose Verbindung herstellen und Bilder an die folgenden Wi-Fi-fähigen Geräte senden.

\* Wi-Fi ist ein Markenname, der für eine zertifizierte Interoperabilität von WLAN-Geräten steht.

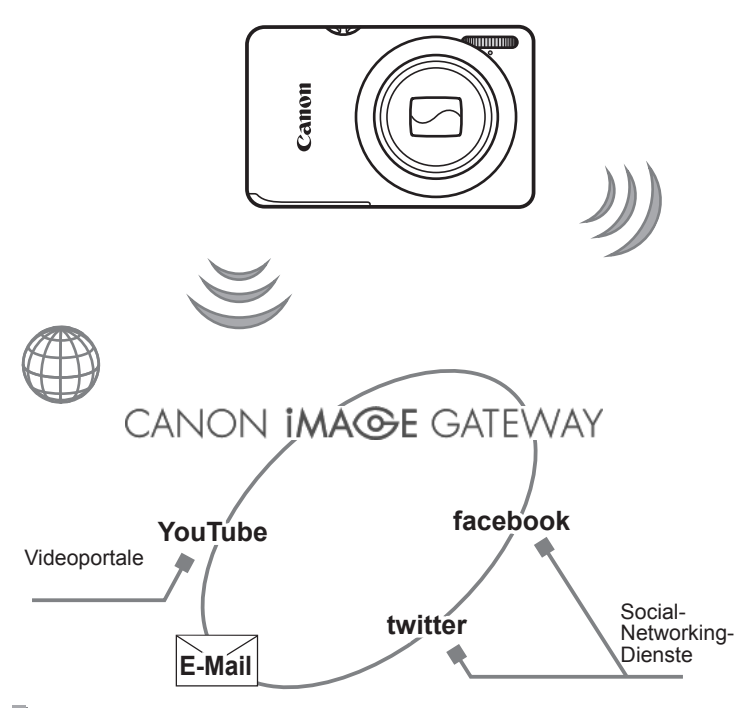

## Verbindung mit Webdiensten

CANON iMAGE GATEWAY ist ein Onlinefotodienst für alle, die dieses Produkt gekauft haben. Wenn Sie sich kostenlos als Mitglied registrieren, können Sie über CANON iMAGE GATEWAY auf verschiedene Webdienste zugreifen, zum Beispiel auf die auf einem Computer eingerichteten Social-Networking-Dienste.

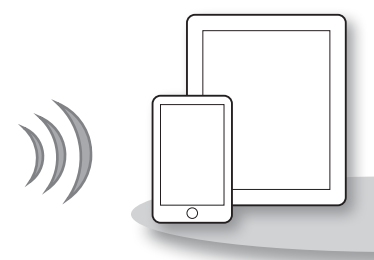

### Verbindung zu einem Smartphone herstellen

Senden Sie Bilder an Smartphones und Tablet-Computer, die über Drahtlosfunktionen verfügen. Dafür ist die Installation einer speziellen Anwendung auf dem Smartphone oder Tablet erforderlich. Einzelheiten finden Sie auf der Canon-Website.

#### Verbindung zu einer anderen Kamera herstellen

Verwenden Sie die Drahtlosfunktion, um Bilder zwischen Kameras der Marke Canon zu übertragen.

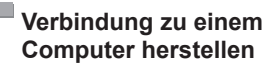

Verwenden Sie die mitgelieferte Software, um Bilder drahtlos von der Kamera in einen Computer zu übertragen.

Einzelheiten zur mitgelieferten Software finden Sie im ImageBrowser EX Benutzerhandbuch.

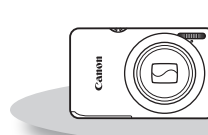

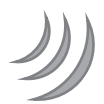

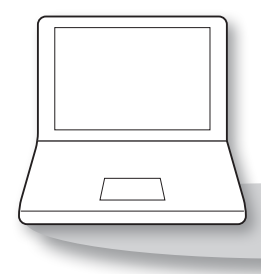

# Länder und Regionen, in denen die WLAN-Nutzung zugelassen ist

IXUS 510 HS und IXUS 240 HS entsprechen den Funksignalvorschriften in den unten aufgelisteten Regionen (Stand Januar 2012).

#### IXUS 510 HS/IXUS 240 HS

| Zutreffende Länder und Regionen                                                                                                    | WLAN-Spezifikation  | Unterstützte<br>Kanäle |
|----------------------------------------------------------------------------------------------------|---------------------|------------------------|
| Volksrepublik China* <sup>3</sup> , Taiwan, Hongkong/<br>Macao, Japan, Südkorea, Singapur,<br>Österreich, Belgien, Bulgarien, Zypern,<br>Tschechische Republik, Dänemark,<br>Estland, Finnland, Frankreich* <sup>1</sup> ,<br>Deutschland, Griechenland, Ungarn,<br>Island, Irland, Italien, Lettland,<br>Liechtenstein, Litauen, Luxemburg, Malta,<br>Niederlande, Norwegen, Polen, Portugal,<br>Rumänien, Russland, Slowakei, Slowenien,<br>Spanien, Schweden, Schweiz, Vereinigtes<br>Königreich, Australien, Neuseeland | IEEE 802.11 b/g/n*2 | 1 – 13                 |

\*1 Verwendung der Drahtlosfunktion im Freien ist in Frankreich verboten.

\*2 Nur 2,4-GHz-Band wird unterstützt.

\*3 Nur IXUS 510 HS kann verwendet werden.

 Die Verwendung der WLAN-Funktion in oben nicht genannten Ländern und Regionen ist nicht gestattet.

 Aktuelle Informationen zu Ländern und Regionen, in denen die WLAN-Nutzung zugelassen ist, finden Sie auf der Canon-Website.

# Inhalt

| Möglichkeiten der       |
|-------------------------|
| WLAN-Funktionw-2        |
| Länder und Regionen, in |
| denen die WLAN-Nutzung  |
| zugelassen istw-4       |

#### Vor Verwendung der

| Kamera |  | w-6 |
|--------|--|-----|
|--------|--|-----|

| Sicherheitshinweise für      |   |
|------------------------------|---|
| Funkwellenw-6                | 6 |
| WLAN-Sicherheitshinweise w-6 | 6 |
| Sicherheitsvorkehrungen w-7  | 7 |

#### 1 Vorbereitung für WLAN .....w-9

| Senden von auf der Kamera      |
|--------------------------------|
| befindlichen Bildern über      |
| WLANw-10                       |
| Festlegen eines Nicknamens     |
| für die Kamera (einmalig) w-11 |

#### 2 Verbindung zu Webdiensten herstellen.....w-13

| Registrieren von<br>Webdienstenw-14 |
|-------------------------------------|
| Anpassen der Einstellungen für      |
| die Verwendung von                  |
| Webdiensten über CANON              |
| iMAGE GATEWAY w-15                  |
| Verbindung zu Webdiensten           |
| herstellen w-17                     |

#### 3 Verbindung zu einem Smartphone herstellen...w-19

Hinzufügen eines Smartphones ......w-20

| 4 Verbindung zu einer<br>anderen Kamera                                                            |
|----------------------------------------------------------------------------------------------------|
| herstellenw-23                                                                                     |
| Hinzufügen einer Kameraw-24                                                                        |
| 5 Verbindung zu einem<br>Computer herstellenw-25                                                   |
| Vorbereitung zur Registrierung<br>eines Computersw-26<br>Hinzufügen eines Computersw-32            |
| Verwendung von CameraWindow<br>zur Übertragung von Bildern auf<br>einen Computerw-37               |
| 6 Senden von Bildern w-41                                                                          |
| Senden einzelner Bilderw-42                                                                        |
| Senden mehrerer Bilderw-43                                                                         |
| 7 Hilfreiche                                                                                       |
| Informationenw-45                                                                                  |
| Bearbeiten der<br>Verbindungsinformationen w-46<br>Zurücksetzen der WLAN-<br>Einstellungen auf die |
| Standardeinstellungenw-50                                                                          |
| Fehlerbehebungw-51                                                                                 |
| Bildschirmmeldungenw-53                                                                            |
| Glossarw-55                                                                                        |
| Index                                                                                              |

# Vor Verwendung der Kamera

# Sicherheitshinweise für Funkwellen

- Dieses Produkt beinhaltet ein genehmigtes WLAN-Modul. Die Modellnummer lautet PC1735 für <u>IXUS 510 HS</u> und PC1739 für IXUS 240 HS (einschließlich WLAN-Modulmodell WM217).
- Die folgenden Aktionen können rechtliche Sanktionen nach sich ziehen:
  - Ändern oder Manipulieren des Produkts
  - Entfernen der Zertifizierungsetiketten vom Produkt
- Gemäß Devisen- und Außenhandelsvorschriften ist eine Exporterlaubnis (oder Serviceübertragungserlaubnis) der japanischen Regierung erforderlich, um strategische Ressourcen oder Services (einschließlich dieses Produkts) aus Japan zu exportieren.
- Da dieses Produkt amerikanische Verschlüsselungssoftware enthält, unterliegt es den U.S. Export Administration Regulations und kann nicht an ein Land exportiert oder in ein Land gebracht werden, dem ein US-Handelsembargo auferlegt wurde.

## Sicherheitshinweise zu Funkwellenstörungen

 Dieses Produkt empfängt möglicherweise Störungen von anderen Geräten, die Funkwellen ausgeben. Um Störungen zu vermeiden, verwenden Sie dieses Produkt so weit wie möglich von solchen Geräten entfernt, oder vermeiden Sie, solche Geräte gleichzeitig mit diesem Produkt zu verwenden.

# **WLAN-Sicherheitshinweise**

Notieren Sie die verwendeten WLAN-Einstellungen.

Die in diesem Produkt gespeicherten WLAN-Einstellungen können durch einen falschen Betrieb des Produkts, durch Auswirkungen von Funkwellen oder statischer Elektrizität oder durch Versehen oder Fehlfunktionen gelöscht werden. Deshalb sollten Sie die WLAN-Einstellungen vorsichtshalber unbedingt notieren. Beachten Sie, dass Canon keinerlei Haftung für eine Beeinträchtigung von Inhalten, direkte oder indirekte Schäden oder Umsatzverluste übernimmt, die aus der Nutzung dieses Produkts entstehen.

- Wenn Sie dieses Produkt an eine andere Person übergeben, es entsorgen oder zur Reparatur einsenden, notieren Sie die WLAN-Einstellungen und setzen Sie das Produkt gegebenenfalls auf die Standardeinstellungen zurück (Einstellungen löschen).
- Canon bietet keinen Ersatz für verlorene oder gestohlene Produkte.
   Canon übernimmt keinerlei Haftung für Schäden, die aufgrund eines nicht autorisierten Zugriff auf gespeicherte Daten (Bildübertragungsziele usw.) entstehen, falls das Produkt verloren geht oder gestohlen wird.

 Verwenden Sie das Produkt gemä
ß den Anweisungen in diesem Handbuch.

Verwenden Sie die WLAN-Funktion des Produkts gemäß den in diesem Handbuch dargestellten Richtlinien. Canon übernimmt keinerlei Haftung für Schäden oder Verlust, wenn die Funktion und das Produkt auf andere als die in diesem Handbuch beschriebene Weise verwendet werden.

 Verwenden Sie die WLAN-Funktion dieses Produkts nicht in der N\u00e4he von medizinischen oder anderen elektrischen Ger\u00e4ten.
 Die Verwendung der WLAN-Funktion in der N\u00e4he medizinischer oder anderer elektronischer Ger\u00e4te kann deren Funktionsweise beeintr\u00e4chtigen.

# **Sicherheitsvorkehrungen**

Da WLAN Funkwellen für die Übertragung von Signalen verwendet, sind strengere Sicherheitsvorkehrungen als bei der Verwendung eines LAN-Kabels erforderlich.

Behalten Sie bei der WLAN-Verwendung die folgenden Punkte im Hinterkopf.

Verwenden Sie nur Netzwerke, f
ür deren Verwendung Sie autorisiert sind.

Dieses Produkt sucht nach WLAN-Netzwerken in der Nähe und zeigt die Ergebnisse auf dem Bildschirm an. Möglicherweise werden auch Netzwerke angezeigt, für deren Verwendung Sie nicht autorisiert sind (unbekannte Netzwerke). Wenn Sie eine Verbindung zu diesen Netzwerken herstellen oder versuchen, sie zu verwenden, kann dies jedoch als nicht autorisierter Zugriff betrachtet werden. Stellen Sie sicher, dass Sie nur Netzwerke verwenden, für deren Verwendung Sie autorisiert sind, und versuchen Sie nicht, eine Verbindung zu anderen unbekannten Netzwerken herzustellen.

Wenn Sicherheitseinstellungen nicht korrekt festgelegt wurden, können die folgenden Probleme auftreten.

- Überwachung der Übertragung
   Dritte mit boshafter Absicht können WLAN-Übertragungen überwachen und versuchen, die von Ihnen gesendeten Daten abzufangen.
- Nicht autorisierter Netzwerkzugriff Dritte mit boshaften Absichten können einen nicht autorisierten Zugriff auf das von Ihnen verwendete Netzwerk erlangen und Informationen stehlen, ändern oder zerstören. Darüber hinaus können Sie Opfer anderer nicht autorisierter Zugriffe werden, darunter Imitation (bei der eine Person eine Identität annimmt, um Zugriff auf nicht autorisierte Informationen zu erhalten) oder Sprungbrettangriffe (bei denen eine Person einen nicht autorisierten Zugriff auf Ihr Netzwerk als Sprungbrett nutzt, um seine Spuren zu verdecken, wenn sie in andere System eindringt).

Um diese Art von Netzwerkproblemen zu verhindern, sollten Sie Ihr WLAN-Netzwerk unbedingt sorgfältig zu sichern.

Verwenden Sie die WLAN-Funktion dieser Kamera nur, wenn Sie sich über die WLAN-Sicherheit ausreichend informiert haben, und wägen Sie stets Risiko und Komfort beim Anpassen der Sicherheitseinstellungen ab.

Complies with IDA Standards DB00671

Hiermit erklärt Canon Inc., dass sich das Gerät WM217 in Übereinstimmung mit den grundlegenden Anforderungen und den übrigen einschlägigen Bestimmungen der Richtlinie 1999/5/EG befindet.

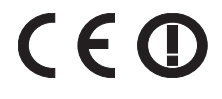

Das Original der Konformitätserklärung erhalten Sie unter folgender Adresse:

#### CANON EUROPA N.V.

Bovenkerkerweg 59-61, 1185 XB Amstelveen, The Netherlands CANON INC.

30-2, Shimomaruko 3-chome, Ohta-ku, Tokyo 146-8501, Japan

# 1

# Vorbereitung für WLAN

In diesem Kapitel wird erläutert, wie Sie die Kamera mithilfe der WLAN-Funktion mit einem anderen Gerät verbinden, einschließlich der erforderlichen Einstellungen.

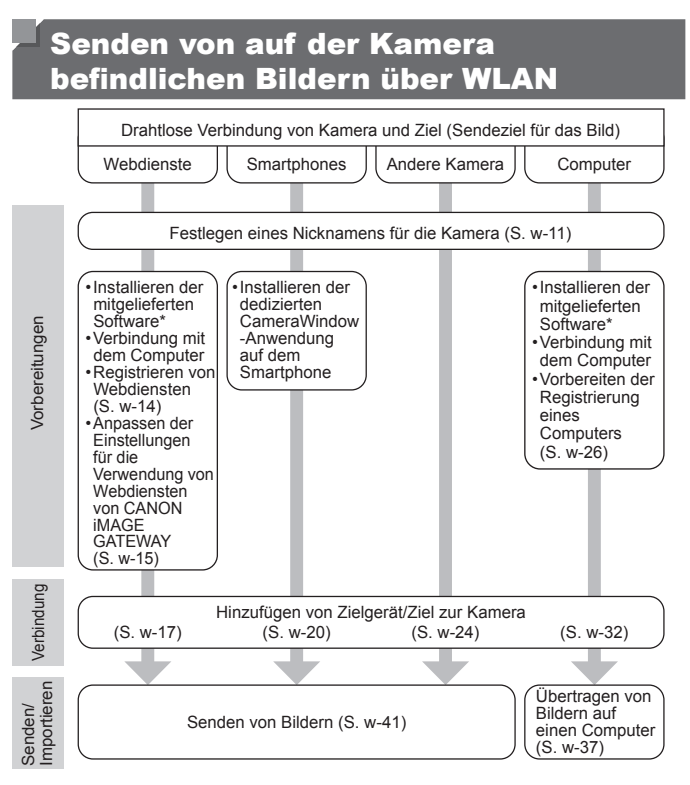

\* Die Anweisungen in diesem Handbuch setzen eine ordnungsgemäße Installation der Software auf der im Lieferumfang enthaltenen CD-ROM voraus. Anweisungen zur Installation der Software finden Sie im Kamera-Benutzerhandbuch.

# Festlegen eines Nicknamens für die Kamera (einmalig)

Legen Sie zunächst einen Nicknamen für die Kamera fest. Dieser Nickname wird auf dem Bildschirm von Zielgeräten angezeigt, wenn Sie über WLAN eine Verbindung zu diesen herstellen.

-1

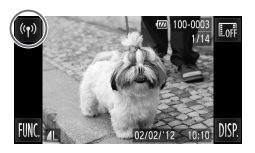

#### Rufen Sie den WLAN-Bildschirm auf.

- Drücken Sie die Taste D, um die Kamera einzuschalten.
- Berühren Sie <sup>((†))</sup>.
- In der Einzelbildansicht wird <sup>(</sup>) angezeigt. Dies gilt jedoch nicht f
  ür den Index.
- 2 Geben Sie einen Nicknamen ein.
  - Tippen Sie in den Rahmen und geben Sie über die angezeigte Tastatur einen Nicknamen ein (maximal 16 Buchstaben und Zahlen) ein. Berühren Sie anschließend <sup>1</sup>.
  - Berühren Sie [OK].

 Wenn Sie eine WLAN-Verbindung zu einem anderen Gerät als einem Computer herstellen, muss eine Speicherkarte in die Kamera eingelegt sein.
 Im Falle einer WLAN-Verbindung mit einem Smartphone müssen die Bilder auf der Speicherkarte gespeichert sein.

 Um den Nicknamen der Kamera zu ändern, wählen Sie auf der Registerkarte <sup>11</sup> die Option [WLAN-Einstellungen] und anschließend [Geräte-Nickname ändern].

# 2

# Verbindung zu Webdiensten herstellen

In diesem Kapitel wird erläutert, wie Sie verschiedene Webdienste auf Ihrer Kamera registrieren.

- Für die Konfiguration der Webdiensteinstellungen benötigen Sie einen Computer und CANON iMAGE GATEWAY.
- Informationen dazu, in welchen L\u00e4ndern und Regionen CANON iMAGE GATEWAY verf\u00fcgbar ist, finden Sie auf der Canon-Website (http://canon.com/cig).

# **Registrieren von Webdiensten**

Erstellen Sie zunächst ein kostenloses CANON iMAGE GATEWAY-Konto. CANON iMAGE GATEWAY bietet verschiedene Dienste, darunter die Möglichkeit, Bilder in einem Online-Fotoalbum freizugeben. Darüber hinaus können Sie über CANON iMAGE GATEWAY Bilder drahtlos an E-Mail-Adressen, Social-Networking-Dienste und andere Webdienste senden. Klicken Sie auf http://canon.com/cig, rufen Sie die CANON iMAGE GATEWAY-Website für Ihr Land auf, und befolgen Sie die Anweisungen auf dem Bildschirm, um sich als Mitglied zu registrieren.

Sie können sich über Ihr Konto neben CANON iMAGE GATEWAY auch für weitere Webdienste registrieren. Weitere Details finden Sie auf den Websites der jeweiligen Webdienste, für die Sie sich registrieren möchten.

- Für den Zugriff auf CANON iMAGE GATEWAY ist eine Internetverbindung erforderlich (es muss ein Webbrowser auf Ihrem Computer installiert sein, Sie müssen ein Konto bei einem Internetdienstanbieter haben, und es muss eine Internetverbindung bestehen).
  - Informationen zu Browser-Einstellungen (Microsoft Internet Explorer usw.), Bedingungen und Versionsanforderungen in Verbindung mit CANON iMAGE GATEWAY finden Sie in CANON iMAGE GATEWAY.
  - Möglicherweise fallen separate Gebühren für Internetverbindung und Zugriffspunkte an.

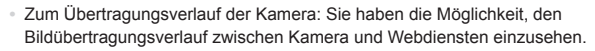

- · Hilfe: enthält Informationen zur Nutzung von CANON iMAGE GATEWAY.
- Bibliothek: Als Index wird eine Zeitleiste mit Bildern angezeigt, die von der Kamera übertragen wurden.

Zum Übertragungsverlauf der Kamera Hilfe

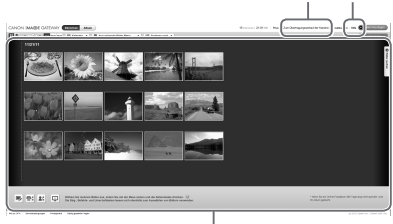

Bibliothek

# Anpassen der Einstellungen für die Verwendung von Webdiensten über CANON iMAGE GATEWAY

Passen Sie die Kontoeinstellungen für die Webdienste an, die Sie nutzen möchten. Da CameraWindow zum Anpassen der Einstellungen verwendet wird, müssen Sie das Programm zunächst mithilfe der im Lieferumfang enthaltenen CD-ROM installieren. Anweisungen zur Installation finden Sie im *Kamera-Benutzerhandbuch* unter "Im Lieferumfang enthaltene Software, Handbücher".

| 2240772010                     | Robbins Insertion I<br>Annany Medice Little<br>Egentimenter |     |
|--------------------------------|-------------------------------------------------------------|-----|
| Rolf identispere Biller: 37/77 | Addrepatite Vol                                             | _   |
|                                | _                                                           |     |
|                                | Elder von Kannen importenen                                 |     |
|                                | Elder ad Karwa equations                                    |     |
|                                |                                                             | ิลไ |
| Kananacivete la                |                                                             | וש  |
|                                | 10 Incoments                                                |     |
|                                |                                                             |     |
|                                |                                                             | _   |
|                                | Jernelden                                                   |     |
|                                | and CAMPAN MARKS CATHONY, Colour Dis Name                   |     |
| Benutzernei                    | men und ihr Kennwort ein.                                   |     |
|                                |                                                             |     |
|                                |                                                             |     |
| benutzemann                    | e                                                           |     |
|                                | _                                                           |     |
| Farravors                      |                                                             |     |
|                                |                                                             |     |
| - Avraida                      | informationen speichem                                      |     |
|                                |                                                             |     |
| Zum Verwend                    | ien dieser Funktion ist die Mitgliedaregistrierung          |     |
| Austerios vo                   | in CANON INVOLEGATEWAY ensurements                          |     |
|                                | ikinung                                                     |     |
|                                |                                                             |     |
|                                |                                                             |     |

#### 1 Verbinden Sie die Kamera über das Schnittstellenkabel mit einem Computer.

Bei Verwendung eines Windows-Computers können Sie auch eine drahtlose Verbindung herstellen, sodass kein Schnittstellenkabel erforderlich ist. Hiterzu müssen jedoch zuvor die erforderlichen Einstellungen vorgenommen worden sein (S. w-28).

### **2** Starten Sie CameraWindow.

- Drücken Sie die Taste D, um die Kamera einzuschalten.
- Details zum Starten von CameraWindow finden Sie unter "CameraWindow starten" (S. w-37).

#### 3 Wählen Sie [Einstellen von Webdiensten].

Klicken Sie auf [Einstellen von Webdiensten].

### 4 Melden Sie sich bei CANON iMAGE GATEWAY an.

 Geben Sie Ihren CANON iMAGE GATEWAY-Benutzernamen sowie das Passwort ein, und klicken Sie anschließend auf [Anmelden]. Anpassen der Einstellungen für die Verwendung von Webdiensten über CANON iMAGE GATEWAY

| USIAN Camerallindose                                                             | 2                                                                                         |                                                                                                    |                         |   |
|----------------------------------------------------------------------------------|-------------------------------------------------------------------------------------------|----------------------------------------------------------------------------------------------------|-------------------------|---|
| Webservic                                                                        | e-Einstel                                                                                 | lungen bearbeiten                                                                                                    |                         | ١ |
| Ga kimun bidar em<br>Kamenikust Camor<br>Six kömen de Enole<br>Hönen bis-mithden | lamanan <sup>2</sup> amen<br>Isronit amerikada<br>Iongar aks artura<br>Beschatter dar Ser | lam në PLAS Universiten y dinë së Sakos Millë (423)<br>të Sakos për të Sakos<br>të Sakos për të Sakos për të Sakos për të<br>Sakos për Jakos të Sakos për të | nit) testinelervent lev |   |
| Sandrikangen<br>alspenelskowen                                                   | TypeBell                                                                                  | Windowski                                                                                                    | Antonia                 |   |
| ×                                                                                | Mille                                                                                     | Cechinect Sciner<br>Bile weile is de Bildhethes Isiner dankes ha                                                                                             | type laadine.           |   |
|                                                                                  | f                                                                                         | Fantour                                                                                                    | inter.                  |   |
|                                                                                  | 9                                                                                         | Turke                                                                                                    | Andrew .                |   |
|                                                                                  | <b>Walde</b>                                                                              | Paultain                                                                                                    | Anton                   |   |
|                                                                                  |                                                                                           |                                                                                                    |                         | Ľ |

| E Lanes Millie / ananikining DC |                  | (and the second second s |
|---------------------------------|------------------|----------------------------------------------------------------------------------------------------|
| ( inte                          | Kenewisielungen  | 0.7                                                                                                    |
| In tensore                      | Selder-Jeturkopa |                                                                                                    |
|                                 |                  |                                                                                                    |
| Refer Eller State               | Ei leve 🔹 💌      |                                                                                                    |
|                                 | COON MUST BETWEE | CECS AME SITEST                                                                                                    |
|                                 | Farment .        | Tenteral Instant                                                                                                    |
|                                 | E                | D 100                                                                                                    |
|                                 | ■ ***            | ware faulture                                                                                                    |
|                                 | 9                | Tents                                                                                                    |
|                                 |                  | Panta                                                                                                    |
|                                 |                  |                                                                                                    |
|                                 |                  |                                                                                                    |
|                                 |                  |                                                                                                    |
|                                 | Linter distance  | Feedore Instance                                                                                                    |
|                                 |                  |                                                                                                    |

#### 5 Richten Sie den Webdienst ein, den Sie nutzen möchten.

- Folgen Sie den Anweisungen auf dem Bildschirm, um die Einstellungen f
  ür die gew
  ünschten Webdienste vorzunehmen.
- Nachdem Sie alle Webdiensteinstellungen festgelegt haben, klicken Sie unten im Fenster auf [Fertigstellen], um das Fenster zu schließen.
- Übertragen Sie die Webdiensteinstellungen auf die Kamera.
  - Wählen Sie den Namen des Webdienstes aus, den Sie einstellen möchten, und klicken Sie in der Mitte der Listen auf
  - Der Name des Webdienstes, der auf der Kamera gespeichert wird, wird in der Liste [Kamera] angezeigt.
  - Klicken Sie auf ▲ oder ▼, um die Reihenfolge der im WLAN-Menü der Kamera angezeigten Webdienste zu ändern.
  - Schließen Sie das Fenster, nachdem Sie die Einstellungen in der Liste [Kamera] nach Ihren Wünschen angepasst haben.
  - Die Webdiensteinstellungen werden auf die Kamera übertragen.
- Wenn CameraWindow in Schritt 2 nicht angezeigt wird, ziehen Sie "Verwendung von CameraWindow zur Übertragung von Bildern auf einen Computer" (S. w-37) zurate.
  - Es können bis zu 20 E-Mail-Adressen registriert werden, an die Bilder von der Kamera per E-Mail gesendet werden können.
  - Nachdem Sie sich in Schritt 4 zum zweiten Mal bei CANON iMAGE GATEWAY angemeldet haben, wird der Bildschirm aus Schritt 6 angezeigt. Um die Einstellungen für die verwendeten Webdienste zu ändern, klicken Sie auf [Webdienste bearbeiten].
  - Um Webdienste zu ändern oder hinzuzufügen, wiederholen Sie die oben beschriebene Vorgehensweise ab Schritt 1.

# Verbindung zu Webdiensten herstellen

Stellen Sie eine Verbindung zu auf der Kamera registrierten Webdiensten her.

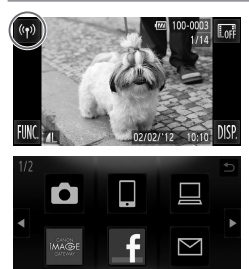

| Zugriffsp. verbinden      | Ð |
|---------------------------|---|
|                           |   |
| Zugriffspunkt hinzufügen  |   |
| Zugriffspunkt löschen     |   |
|                           |   |
| Gewünschten Zugriffspunkt |   |

- Rufen Sie den WLAN-Bildschirm auf.
  - Berühren Sie <sup>((†))</sup>.
- 2 Wählen Sie einen Webdienst aus.
  - Berühren Sie das Symbol des Webdienstes, an den Sie Bilder senden möchten.
- Wenn die Bilder per E-Mail gesendet werden sollen, tippen Sie auf dem Bildschirm [Ziel auswählen] auf die Adressen, an die Sie die Bilder senden möchten.
- **3** Stellen Sie eine Verbindung zu einem Zugriffspunkt her
  - Berühren Sie [Zugriffspunkt hinzufügen].
  - Eine Liste der gefundenen Zugriffspunkte wird im Bildschirm [Verbind. Zugangsp.] angezeigt.
  - Weitere Anweisungen finden Sie unter "Herstellen einer Verbindung zu einem WPS-fähigen Zugriffspunkt" (S. w-33) oder "Verbindungen mit Zugriffspunkten aus der Liste herstellen" (S. w-34).
  - Informationen zur Vorgehensweise nach dem Herstellen einer Verbindung mit einem Zugriffspunkt erhalten Sie unter "Senden von Bildern" (S. w-41).

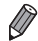

Wenn unter Verwendung von Touchaktionen ein Verbindungsziel festgelegt wurde, können Sie beim nächsten Mal automatisch auf die Funktion zugreifen, um eine Verbindung zum letzten Verbindungsziel herzustellen, indem Sie den Finger einfach über den Bildschirm bewegen, ohne den gesamten Verbindungsvorgang durchführen zu müssen. Weitere Details zu den Einstellungen für Touchaktionen finden Sie im *Kamera-Benutzerhandbuch*.

# 3

# Verbindung zu einem Smartphone herstellen

In diesem Kapitel wird erläutert, wie Sie WLAN-fähige Smartphones zur Verbindungsliste Ihrer Kamera hinzufügen.

# Hinzufügen eines Smartphones

Fügen Sie ein Smartphone zu Ihrer Geräteliste hinzu, um über WLAN eine Verbindung zu diesem Gerät herstellen zu können.

WLAN-Verbindungen zu Smartphones können über den Ad Hoc- oder Infrastruktur-Modus erfolgen.

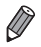

- Die hier erläuterte Vorgehensweise zum Herstellen einer Verbindung mit einem Smartphone legt den Ad Hoc-Modus zugrunde. Informationen zum Herstellen einer Verbindung über den Infrastruktur-Modus finden Sie unter "Verbindungen mit Zugriffspunkten aus der Liste herstellen" (S. w-34) in "Hinzufügen eines Computers".
- Bevor Sie über WLAN eine Verbindung zu einer Kamera herstellen können, müssen Sie die entsprechende (kostenlose) CameraWindow-Anwendung auf Ihr Smartphone herunterladen und anschließend installieren.
   Informationen zu dieser Anwendung (unterstützte Smartphones und enthaltene Funktionen) finden Sie auf der Canon-Website.

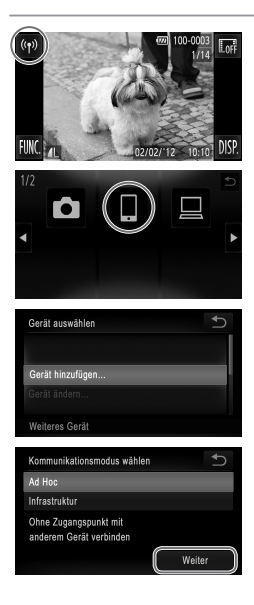

- Rufen Sie den WLAN-Bildschirm auf.
  - Berühren Sie <sup>((†))</sup>.
- Wählen Sie ein Smartphone aus.
  Berühren Sie
- Wählen Sie [Gerät hinzufügen].
   Berühren Sie [Gerät hinzufügen].
- 4 Wählen Sie den Ad Hoc-Modus aus.
  - Tippen Sie auf [Ad Hoc] und anschließend auf [Weiter].

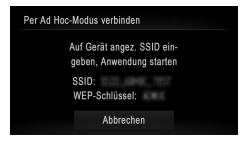

| Gerät auswählen | <u>େ</u> ର |
|-----------------|------------|
|                 |            |
| Smartphone1     |            |
| unarphono r     |            |
|                 |            |
|                 |            |

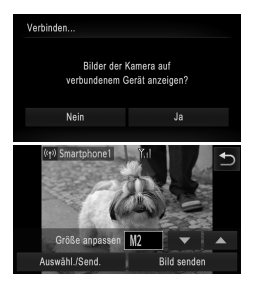

- 5 Stellen Sie über Ihr Smartphone eine Verbindung zu dem auf dem Kamerabildschirm angezeigten Netzwerk her.
  - Wählen Sie die angezeigte SSID (Netzwerkname) über das Menü mit den Wi-Fi-Einstellungen auf Ihrem Smartphone aus.
  - Geben Sie den auf dem Kamerabildschirm angezeigten WEP-Schlüssel in das Passwortfeld Ihres Smartphones ein.
- 6 Starten Sie CameraWindow auf dem Smartphone.
  - Sobald die Kamera das Smartphone erkennt, wird der Bildschirm f
    ür die Ger
    äteverbindung auf der Kamera angezeigt.
  - 7 Wählen Sie ein Smartphone aus, zu dem eine Verbindung hergestellt werden soll.
  - Berühren Sie den Namen des Smartphones, zu dem Sie eine Verbindung herstellen möchten.
- 8 Passen Sie die Freigabeeinstellungen an.
  - Wählen Sie [Ja], wenn Sie die Bilder der Kamera auf einem Smartphone anzeigen möchten. Andernfalls wählen Sie [Nein].
  - Wählen Sie [Ja], um über ein Smartphone Bilder von der Kamera an das Smartphone zu senden.
  - Sobald das Smartphone erfolgreich hinzugefügt wurde, wird der Bildschirm für die Bildübertragung angezeigt (S. w-41).

Ø

 Richten Sie die IP-Adresse des Smartphones wie folgt ein, um die Verbindungszeit beim Herstellen einer Verbindung zu einem Smartphone über den Ad Hoc-Modus zu verkürzen.

- IP-Adresse: 169.254.0.9
- Subnetzmaske: 255.255.0.0
- Die Bildqualität von gesendeten Filmen hängt vom jeweiligen Smartphone ab. Weitere Details finden Sie in der Bedienungsanleitung Ihres Smartphones.
- Um mehrere Smartphones hinzuzufügen, wiederholen Sie die oben beschriebene Vorgehensweise ab Schritt 1.
- Sobald ein Smartphone hinzugefügt wurde, wird der Name des Smartphones auf dem Bildschirm aus Schritt 3 angezeigt. Um erneut eine Verbindung zu einem Smartphone herzustellen, wählen Sie einfach den Namen des Smartphones aus der Liste aus.
- Wenn Sie die Freigabeeinstellungen der in der Liste befindlichen Smartphones ändern möchten, wählen Sie über die Option [Gerät ändern] in Schritt 3 das Smartphone aus, dessen Einstellungen Sie ändern möchten, und wählen Sie anschließend [Einstell. anz.].
- Wenn unter Verwendung von Touchaktionen ein Verbindungsziel festgelegt wurde, können Sie beim nächsten Mal automatisch auf die Funktion zugreifen, um eine Verbindung zum letzten Verbindungsziel herzustellen, indem Sie den Finger einfach über den Bildschirm bewegen, ohne den gesamten Verbindungsvorgang durchführen zu müssen. Weitere Details zu den Einstellungen für Touchaktionen finden Sie im Kamera-Benutzerhandbuch.

# 4

# Verbindung zu einer anderen Kamera herstellen

In diesem Kapitel wird erläutert, wie Sie zwei Kameras über WLAN miteinander verbinden und Bilder austauschen können.

# Hinzufügen einer Kamera

Fügen Sie eine Kamera zu Ihrer Geräteliste hinzu, um über WLAN eine Verbindung herstellen zu können.

Die WLAN-Verbindung mit anderen Kameras erfolgt über den Ad Hoc-Modus.

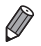

Nur Canon-Kameras mit einer WLAN-Funktion können drahtlos miteinander verbunden werden. Auch eine Verbindung zu Canon-Kameras, die Eye-Fi-Karten unterstützen, ist nur möglich, wenn diese über eine WLAN-Funktion verfügen. Mit dieser Kamera kann keine Verbindung zu DIGITAL IXUS WIRELESS-Kameras hergestellt werden.

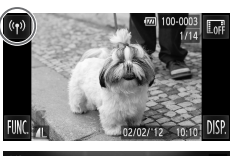

- Rufen Sie den WLAN-Bildschirm auf.
- Berühren Sie <sup>((†))</sup>.

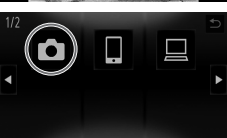

Gerät susvählen 
Gerät susvählen
Gerät inizufügen...
Greit indem...
Weiteres Gerät

(re) Gamera1
(re)
Größe anpassen MZ
Auswähl/Send. Bild senden

- 2 Wählen Sie eine Kamera aus.
  - Berühren Sie
- 3 Wählen Sie [Gerät hinzufügen].
  - Berühren Sie [Gerät hinzufügen].
  - Führen Sie die Schritte 1 bis 3 auf der Zielkamera aus.
  - Wenn [Verbindung zu Kamera starten] auf beiden Kamerabildschirmen angezeigt wird, werden die Verbindungsinformationen hinzugefügt.
  - Nachdem die Zielkamera erfolgreich hinzugefügt wurde, wird der Bildschirm für die Bildübertragung angezeigt (S. w-41).

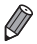

Um mehrere Kameras hinzuzufügen, wiederholen Sie die oben beschriebene Vorgehensweise ab Schritt 1.

- Sobald eine Kamera hinzugefügt wurde, wird der Name der Kamera auf dem Bildschirm aus Schritt 3 angezeigt. Um erneut eine Verbindung zu einer Kamera herzustellen, wählen Sie einfach den Namen der Kamera aus der Liste aus.
- Wenn unter Verwendung von Touchaktionen ein Verbindungsziel festgelegt wurde, können Sie beim nächsten Mal automatisch auf die Funktion zugreifen, um eine Verbindung zum letzten Verbindungsziel herzustellen, indem Sie den Finger einfach über den Bildschirm bewegen, ohne den gesamten Verbindungsvorgang durchführen zu müssen.

Weitere Details zu den Einstellungen für Touchaktionen finden Sie im Kamera-Benutzerhandbuch.

# 5

# Verbindung zu einem Computer herstellen

In diesem Kapitel werden die erforderlichen Einstellungen zum Herstellen einer Verbindung mit einem Computer erläutert. Außerdem erfahren Sie, wie Sie Einstellungen auf der Kamera speichern und die im Lieferumfang enthaltene Software CameraWindow zur drahtlosen Übertragung von Bildern auf einen Computer verwenden können.

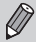

- Wenn eine Verbindung mit einem Computer besteht, wird mithilfe der Kamera die Verbindung hergestellt, bevor über den Computer (im Lieferumfang enthaltene Software CameraWindow) Bilder übertragen werden können.
- Einzelheiten zur mitgelieferten Software finden Sie im *ImageBrowser EX* Benutzerhandbuch.

## Vorbereitung zur Registrierung eines Computers

Bereiten Sie die Registrierung eines Computers vor.

## <sup>V</sup>Überprüfen des Computer- und WLAN-Setups

### Systemvoraussetzungen

Die Kamera kann über WLAN eine Verbindung zu folgenden Computern herstellen.

Windows

Windows 7 Service Pack 1

Macintosh

Macintosh OS X 10.6.8 oder höher

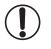

- · Windows 7 Starter und Home Basic wird nicht unterstützt.
- Bei Windows 7 N (europäische Version) und KN (südkoreanische Version) muss das Windows Media-Feature Pack separat heruntergeladen und installiert werden.

Weitere Details finden Sie auf den nachfolgenden Websites. http://go.microsoft.com/fwlink/?LinkId=159730

## Erforderliche Komponenten für die WLAN-Nutzung

Für die WLAN-Nutzung benötigen Sie eine Zugriffspunkt-Basiseinheit (WLAN-Router usw.), die mit einem Computer verbunden ist. Darüber hinaus muss die im Lieferumfang enthaltene Software CameraWindow installiert sein.

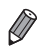

 Vergewissern Sie sich, dass Sie eine WLAN-Basiseinheit verwenden, die den Standards auf S. w-4 entspricht.

- Ein Router ist ein Gerät, das eine Netzwerkstruktur (LAN) erzeugt, in deren Rahmen mehrere Computer miteinander verbunden werden können. Ein Router, der eine interne WLAN-Funktion aufweist, wird als WLAN-Router bezeichnet.
- In diesem Handbuch werden alle WLAN-Router und Basisstationen als "Zugriffspunkte" bezeichnet.
- Wenn Sie sich bezüglich Ihres Computer-Setups nicht sicher sind, ziehen Sie das Benutzerhandbuch des Computers zurate.

## Überprüfen Ihrer WLAN-Einstellungen

Falls Sie bereits WLAN verwenden, überprüfen Sie die folgenden Punkte, und haken Sie jeden auf der Checkliste ab.

 Sollte zum Anpassen der Netzwerkeinstellungen der Status eines Systemadministrators erforderlich sein, wenden Sie sich an Ihren Systemadministrator.

- Diese Einstellungen sind f
  ür die Netzwerksicherheit von entscheidender Bedeutung. Gehen Sie bei der Änderung dieser Einstellungen mit angemessener Sorgfalt vor.
- Anweisungen zum Überprüfen der Einstellungen finden Sie im Benutzerhandbuch Ihres Zugriffspunkts.

#### Checkliste

| Netzwerkname (SSID/ESSID)<br>Die SSID oder ESSID des verwendeten<br>Zugriffspunkts                                                                                               |                                                                                                    |
|----------------------------------------------------------------------------------------------------|----------------------------------------------------------------------------------------------------|
| Netzwerkzertifikat/<br>Datenverschlüsselung<br>(Verschlüsselungsmethode/<br>Verschlüsselungsmodus)<br>Die Methode zur Datenverschlüsselung<br>während der drahtlosen Übertragung | <ul> <li>Ohne</li> <li>WEP</li> <li>WPA-PSK (TKIP)</li> <li>WPA-PSK (AES)</li> <li>WPA2-PSK (TKIP)</li> <li>WPA2-PSK (AES)</li> </ul> |
| Kodierungsschlüssel<br>(Netzwerkschlüssel)<br>Der Schlüssel zur Datenverschlüsselung<br>während der drahtlosen Übertragung                                                       |                                                                                                    |
| Schlüsselindex (gesendeter Schlüssel)<br>Bei Verwendung von WEP ist<br>das Netzwerkzertifikat bzw. die<br>Datenverschlüsselung der festgelegte<br>Schlüssel.                     | 0 1<br>0 2<br>0 3<br>0 4                                                                                                    |

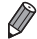

Falls Sie eine MAC-Adressfilterung in Ihrem WLAN-Netzwerk verwenden, geben Sie die MAC-Adresse der Kamera bei Ihrem Zugriffspunkt an. Sie können die MAC-Adresse für Ihre Kamera durch Auswahl der Registerkarte ft, [WLAN-Einstellungen], und Auswahl von [MAC-Adresse überprüfen] anzeigen und auswählen.

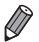

- Es sind verschiedene Arten von Sicherheitseinstellungen möglich.
  - Ohne: Beim Herstellen einer Verbindung mit einem Zugriffspunkt wird keine Verschlüsselung verwendet.
  - WEP: ein Verschlüsselungsstandard, der von den meisten WLAN-Geräten unterstützt wird.
  - WPA-PSK (TKIP): ein verbesserter WEP-Standard, der eine TKIP-Verschlüsselung verwendet.
  - WPA-PSK (AES): ein verbesserter WEP-Standard, der eine AES-Verschlüsselung verwendet.
  - WPA2-PSK (TKIP): ein verbesserter WPA-Standard, der eine TKIP-Verschlüsselung verwendet.
  - WPA2-PSK (AES): ein verbesserter WPA-Standard, der eine AES-Verschlüsselung verwendet.
- · AES zeichnet sich im Vergleich zu TKIP durch eine höhere Sicherheit aus.
- · Bei WPA und WPA2 besteht kein sicherheitsrelevanter Unterschied.

### Computereinstellungen für die Verbindung mit einem WLAN-Netzwerk (nur Windows)

Bei Verwendung eines Windows-Computers müssen auf dem Computer WLAN-Verbindungseinstellungen vorgenommen werden, um eine drahtlose Verbindung zu einer Kamera herstellen zu können.

Vergewissern Sie sich, dass Ihr Computer mit einem WLAN-Netzwerk verbunden ist, und führen Sie anschließend die folgenden Schritte aus.

### Aktivieren von Medienstreaming und Netzwerkerkennung

Wenn Medienstreaming aktiviert ist, kann die Kamera im Falle einer Drahtlosverbindung Ihren Computer erkennen und suchen.

Bei aktivierter Netzwerkerkennung kann der Computer die Kamera erkennen und suchen.

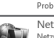

Probleme erkennen und beheben

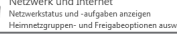

Hardware und Sound

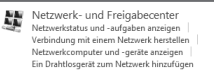

| / - ·      |  |
|------------|--|
| Erweiterte |  |

#### 1 Öffnen Sie die Systemsteuerung.

- Klicken Sie im Startmenü auf [Systemsteuerung].
- 2 Wählen Sie [Netzwerk und Internet].
  - Klicken Sie auf [Netzwerk und Internet].
- **3** Wählen Sie [Netzwerk- und Freigabecenter].
  - Klicken Sie auf [Netzwerk- und Freigabecenter].
- 4 Wählen Sie [Erweiterte Freigabeeinstellungen ändern].
  - Klicken Sie auf [Erweiterte Freigabeeinstellungen ändern].

Vorbereitung zur Registrierung eines Computers

| Netzwerk gesucht werden.<br><u>Die Medianstreaming ist desktigiet</u><br>Medienstreamingoptionen auswählen                                                                                                   | 5 |
|----------------------------------------------------------------------------------------------------|---|
| Dateifreigabeverbindungen                                                                                                    |   |
| Wenn Sie das Medienstreaming aktivieren, werden Ihr e<br>Firowalleinstellungen geändert. Sie sollten das Medienst<br>Sie vertrauen, beispieltsweise in Heim- oder Arbeitsplatz<br>Medienstreaming aktivieren | 6 |
|                                                                                                    | 7 |
| <u>"Netzwerkerkennung auschalten</u><br><u> </u>                                                                                                    | 8 |

nnen Personen und Geräte im Netzwerk auf Bilder, greifen. Mit diesem Computer können auch Medien im

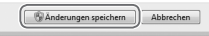

#### Wählen Sie [Medienstreamingoptionen auswählen...].

 Klicken Sie auf das aktuelle Profil f
ür [Medienstreamingoptionen ausw
ählen...].

### 6 Aktivieren Sie Medienstreaming.

 Klicken Sie auf [Medienstreaming aktivieren].

7 Wählen Sie [OK].

Klicken Sie auf [OK].

8 Aktivieren Sie die Netzwerkerkennung.

 Klicken Sie auf das aktuelle Profil f
ür [Netzwerkerkennung einschalten].

- 9 Speichern Sie die Änderungen.
  - Klicken Sie auf [Änderungen speichern].

#### 10 Schließen Sie die Systemsteuerung.

#### Aktivieren von eingehenden ICMP-Echoanforderungen und UPnP-Diensten

Durch die Aktivierung von ICMP (Internet Control Message Protocol) können Sie den Status der Netzwerkverbindung überprüfen. Bei aktiviertem UPnP (Universal Plug & Play) kann das Netzwerk Netzwerkgeräte automatisch erkennen.

| System und Sicherheit<br>Satus das Campianen idenprüfen<br>Seiterne erkennen und beiteben<br>Pröblerne erkennen und beiteben                                                                                                    |
|----------------------------------------------------------------------------------------------------|
| Windows-Firewall<br>Firewalitatus überpüfen  <br>Programm über die Windows-Firewall kommunisieren lassen                                                                                                    |
| Image: Standard wiederherstellen         Image: Standard wiederherstellen           Image: Standard wiederherstellen         Image: Standard wiederherstellen           Image: Standard wiederherstellen         Image: Standard wiederherstellen <tdi< td=""></tdi<> |
| Windows-Freewill mit erweltert<br>E Eingebende Regeln<br>Ausgehende Regeln                                                                                                    |
| Computersone Societien and Line Mindow. Teaching<br>Date: und Dischefreige Echanoleteung. 2014 Det eingehe<br>Date: und Dischefreige Echanoleteung. IXMA- eingehe<br>Date: und Dischefreige Echanoleteung. IXMA- eingehe<br>Date: und Dischefreige Echanoleteung. IXMA- eingehe<br>Date: und Dischefreige Echanoleteung. IXMA- eingehe<br>Date: und Dischefreige Echanoleteung. IXMA- eingehe<br>Date: und Dischefreige Echanoleteung.<br>Computer III (Internet)<br>Date: und Dischefreige Echanoleteung<br>Mit Ausschneiden                                                                                                    |
| SNMP-Ablaufverlögungsdend (UUP engehend)           Tragbær brahtlogerte (UP angehend)           Tragbær brahtloggerte (UP angehend)           Tragbære brahtloggerte (UP angehend)           Ør gel aktiviser           Ør gel aktiviser           Ør ange som for angehend                                                                                                    |

## 1 Öffnen Sie die Systemsteuerung.

- Klicken Sie im Startmenü auf [Systemsteuerung].
- 2 Wählen Sie [System und Sicherheit].
  - Klicken Sie auf [System und Sicherheit].
- 3 Wählen Sie [Windows-Firewall].
  - Klicken Sie auf [Windows-Firewall].
- 4 Wählen Sie [Erweiterte Einstellungen].
  - Klicken Sie auf [Erweiterte Einstellungen].
- 5 Wählen Sie [Eingehende Regeln].
  - Klicken Sie auf [Eingehende Regeln].
- 6 Aktivieren Sie eingehende ICMP-Echoanforderungen.
  - Wählen Sie [Datei- und Druckerfreigabe] mit der Endung [ICMPv4] aus, und klicken Sie anschließend rechts auf [Regel aktivieren].
- 7 Aktivieren Sie UPnP-Dienste.
  - Wählen Sie [Tragbare Drahtlosgeräte (UPnP eingehend)], und klicken Sie anschließend rechts auf [Regel aktivieren].

8 Schließen Sie das Fenster [Windows-Firewall mit erweiterter Sicherheit].
9 Schließen Sie die Systemsteuerung.

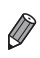

Falls in den Schritten 6 und 7 die Option [Regel deaktivieren] angezeigt wird, ist die Option bereits aktiviert. In diesem Fall müssen Sie keine Änderungen vornehmen.

# Hinzufügen eines Computers

1

Fügen Sie einen Computer zu Ihrer Geräteliste hinzu, um über WLAN eine Verbindung herstellen zu können.

Für WLAN-Verbindungen mit einem Computer wird der Infrastruktur-Modus verwendet.

Lesen Sie dazu auch unbedingt das Benutzerhandbuch Ihres Zugriffspunkts.

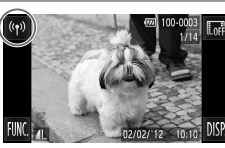

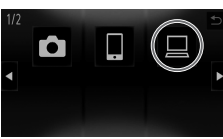

| Gerät auswählen  | Ð |
|------------------|---|
| Gerät hinzufügen |   |
| Gerät ändern     |   |
| Weiteres Gerät   |   |

#### Rufen Sie den WLAN-Bildschirm auf.

Berühren Sie <sup>((†))</sup>.

#### 2 Wählen Sie einen Computer aus.

Berühren Sie <a></a>

## 3 Wählen Sie [Gerät hinzufügen].

- Berühren Sie [Gerät hinzufügen].
- Eine Liste der gefundenen Zugriffspunkte wird im Bildschirm [Verbind. Zugangsp.] angezeigt.
- Fahren Sie entweder mit "Herstellen einer Verbindung zu einem WPS-fähigen Zugriffspunkt" oder "Verbindungen mit Zugriffspunkten aus der Liste herstellen" fort.
- Um einen Zugriffspunkt manuell auszuwählen und eine Verbindung herzustellen, ziehen Sie die Ø Spalte mit den zusätzlichen Erläuterungen (S. w-35) in "Verbindungen mit Zugriffspunkten aus der Liste herstellen" zurate.

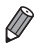

 Sobald ein Computer hinzugefügt wurde, wird der Name des Computers auf dem Bildschirm aus Schritt 3 angezeigt. Um erneut eine Verbindung zu einem Computer herzustellen, wählen Sie einfach den Namen des Computers aus der Liste aus.
 Wenn unter Verwendung von Touchaktionen ein Verbindungsziel festgelegt wurde, können Sie beim nächsten Mal automatisch auf die Funktion zugreifen, um eine Verbindung zum letzten Verbindungsziel herzustellen, indem Sie den Finger einfach über den Bildschirm bewegen, ohne den gesamten Verbindungsvorgang durchführen zu müssen.

Weitere Details zu den Einstellungen für Touchaktionen finden Sie im Kamera-Benutzerhandbuch.

### Herstellen einer Verbindung zu einem WPSfähigen Zugriffspunkt

WPS (Wi-Fi Protected Setup) ist eine Struktur zur Vereinfachung von Einstellungen bei Verbindungen zwischen WLAN-Geräten. Sie können entweder die Push Button Configuration- oder die PIN-Methode verwenden, um Einstellungen auf einem WPS-fähigen Gerät vorzunehmen. In der folgenden Erläuterung wird die Push Button Configuration-Methode zugrunde gelegt.

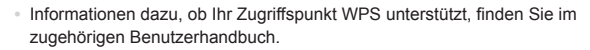

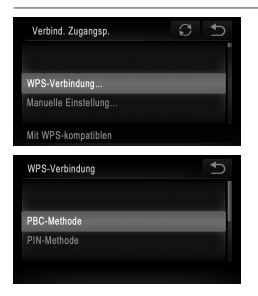

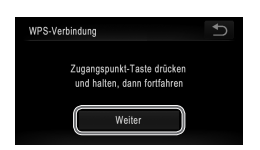

- Wählen Sie [WPS-Verbindung].
   Berühren Sie [WPS-Verbindung].
- 5 Wählen Sie [PBC-Methode].
  - Berühren Sie [PBC-Methode].
- 6 Drücken und halten Sie die WPS-Verbindungstaste auf dem Zugriffspunkt.
- 7 Wählen Sie [Weiter].
  - Tippen Sie auf [Weiter].
  - Die Kamera stellt eine Verbindung zum Zugriffspunkt her.
  - Auf dem Bildschirm [Gerät auswählen] wird eine Liste mit Computern angezeigt, die mit dem Zugriffspunkt verbunden sind.

#### Hinzufügen eines Computers

| Gerät auswählen     | C 5 |
|---------------------|-----|
|                     |     |
| Windows1            |     |
|                     |     |
| Suche abgeschlossen |     |

#### 8 Wählen Sie einen Computer aus, zu dem eine Verbindung hergestellt werden soll.

- Berühren Sie den Namen des Computers, zu dem Sie eine Verbindung herstellen möchten.
- Der Computer wird zu der auf der Kamera befindlichen Liste hinzugefügt.
- Wenn Sie zum ersten Mal eine Verbindung zu einem Windows-Computer herstellen, fahren Sie mit "Installation von Treibern (nur Windows)" (S. w-36) fort.
- Um erneut eine Verbindung herzustellen oder für den Fall, dass Sie einen Macintosh-Computer verwenden, ziehen Sie "Verwendung von CameraWindow zur Übertragung von Bildern auf einen Computer" (S. w-37) zurate.
- Wenn Sie sich in Schritt 5 für die [PIN-Methode] entschieden haben, wird ein PIN-Code auf dem Bildschirm angezeigt. Geben Sie diesen Code beim Zugriffspunkt ein. Wählen Sie ein Gerät auf dem Bildschirm [Gerät auswählen] aus. Weitere Informationen finden Sie im Benutzerhandbuch Ihres Zugriffspunkts.
- Um mehrere Computer hinzuzufügen, wiederholen Sie die oben beschriebene Vorgehensweise ab Schritt 1.
- Um die Registrierung abzuschließen, berühren Sie oben rechts im Bildschirm f
   ür die Bild
   übertragung, der angezeigt wird, nachdem in Schritt 8 eine Verbindung zum Zielcomputer hergestellt wurde, und tippen Sie im Best
   ätigungsbildschirm auf [OK].

# Verbindungen mit Zugriffspunkten aus der Liste herstellen

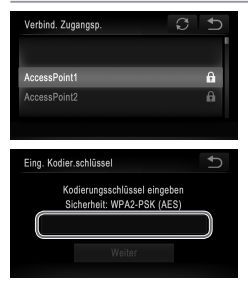

- 4 Wählen Sie einen Zugriffspunkt aus.
  - Berühren Sie einen Zugriffspunkt.

#### 5 Geben Sie einen Kodierungsschlüssel ein.

 Berühren Sie das Innere des Rahmens, woraufhin eine Tastatur angezeigt wird. Geben Sie den Kodierungsschlüssel ein, und berühren Sie [Weiter].

| Netzwerkeinstellungen | Ð |
|-----------------------|---|
|                       |   |
| Auto                  |   |
| Manuell               |   |
|                       |   |

| Gerät auswählen     | C | € |
|---------------------|---|---|
|                     |   |   |
| Windows1            |   |   |
|                     |   |   |
| Suche abgeschlossen |   |   |

## 6 Wählen Sie [Auto].

- Tippen Sie auf [Auto].
- Auf dem Bildschirm [Gerät auswählen] wird eine Liste mit weiteren Geräten angezeigt, die mit dem Zugriffspunkt verbunden sind.
- 7 Wählen Sie einen Computer aus, zu dem eine Verbindung hergestellt werden soll.
- Berühren Sie den Namen des Computers, zu dem Sie eine Verbindung herstellen möchten.
- Der Computer wird zu der auf der Kamera befindlichen Liste hinzugefügt.
- Wenn Sie zum ersten Mal eine Verbindung zu einem Windows-Computer herstellen, fahren Sie mit "Installation von Treibern (nur Windows)" (S. w-36) fort.
- Um erneut eine Verbindung herzustellen oder für den Fall, dass Sie einen Macintosh-Computer verwenden, ziehen Sie "Verwendung von CameraWindow zur Übertragung von Bildern auf einen Computer" (S. w-37) zurate.

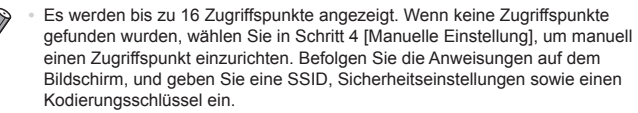

- Wenn Sie das nächste Mal eine Verbindung zu demselben Zugriffspunkt herstellen, wird der Kodierungsschlüssel in Schritt 5 ausgeblendet, und es werden lediglich Sternchen (\*) angezeigt. Um denselben Kodierungsschlüssel zu verwenden, tippen Sie auf [Weiter].
- Um mehrere Computer hinzuzufügen, wiederholen Sie die oben beschriebene Vorgehensweise ab Schritt 1.
- Um die Registrierung abzuschließen, berühren Sie boben rechts im Bildschirm für die Bildübertragung, der angezeigt wird, nachdem in Schritt 7 eine Verbindung zum Zielcomputer hergestellt wurde, und tippen Sie im Bestätigungsbildschirm auf [OK].

## Installation von Treibern (nur Windows)

Wenn Sie die Kamera zum ersten Mal mit dem Computer verbinden, müssen Sie die erforderlichen Kameratreiber installieren.

|   | Probleme erkennen und beheben |
|---|-------------------------------|
| - | Netzwerk und Internet         |

Netzwerkstatus und -aufgaben anzeigen Heimnetzgruppen- und Freigabeoptionen auswäh

Netzwerk- und Freigabecenter Netzwerkstatus und -aufgaben anzeigen Verbindung mit einem Netzwerk herstellen Netzwerksomputer und -geräte anzeigen Ein Drantisserat zum Netzwerk hinzutugen

| <ul> <li>Andere Geräte (1)</li> </ul> |  |
|---------------------------------------|--|
|                                       |  |

### Öffnen Sie die Systemsteuerung.

- Klicken Sie im Startmenü auf [Systemsteuerung].
- 2 Wählen Sie [Netzwerk und Internet] und anschließend [Netzwerkcomputer und -geräte anzeigen].
  - Klicken Sie auf [Netzwerk und Internet] und anschließend auf [Netzwerkcomputer und -geräte anzeigen].

#### **3** Wählen Sie eine verbundene Kamera aus.

- Wählen Sie die verbundene Kamera unter [Andere Geräte] aus, und doppelklicken Sie anschließend auf das Kamerasymbol.
- Die Treiberinstallation wird gestartet.
- Nach Abschluss der Treiberinstallation und erfolgreicher Verbindung von Kamera und Computer wird der Bildschirm für die automatische Wiedergabe angezeigt. Der Kamerabildschirm bleibt leer.
- Fahren Sie mit "Verwendung von CameraWindow zur Übertragung von Bildern auf einen Computer" (S. w-37) fort.

# Verwendung von CameraWindow zur Übertragung von Bildern auf einen Computer

Verwenden Sie den Computer (im Lieferumfang enthaltene Software CameraWindow), um Bilder von der Kamera auf den Computer zu übertragen.

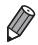

 Details zur Verwendung von CameraWindow finden Sie im ImageBrowser EX Benutzerhandbuch.

## **CameraWindow starten**

# Für Windows

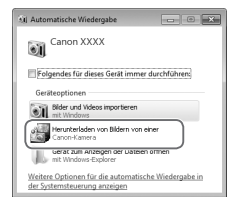

#### **1** Aktivieren Sie den Download von auf der Kamera befindlichen Bildern.

- Klicken Sie auf [Herunterladen von Bildern von einer Canon-Kamera].
- CameraWindow wird angezeigt.
- Fahren Sie mit "Importieren von nicht übertragenen Bildern auf einen Computer" (S. w-38) oder "Auswahl von Bildern für den Import" (S. w-39) fort.

# Für Macintosh

CameraWindow wird automatisch angezeigt, wenn eine Drahtlosverbindung zwischen Kamera und Computer hergestellt wurde.

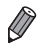

Wird CameraWindow bei Verwendung eines Macintosh nicht angezeigt, klicken Sie auf das CameraWindow-Symbol im Dock.

# Importieren von nicht übertragenen Bildern auf einen Computer

Importieren Sie Bilder, die noch nicht übertragen wurden, auf einen Computer.

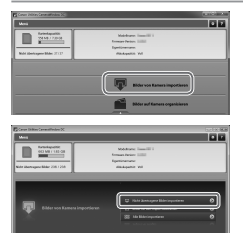

#### 1 Importieren Sie noch nicht übertragene Bilder.

- Klicken Sie auf [Bilder von Kamera importieren].
- Klicken Sie auf [Nicht übertragene Bilder importieren].
- Daraufhin werden Bilder importiert, die noch nicht auf einen Computer übertragen wurden.
- Klicken Sie im Bildschirm, der nach Abschluss des Bildimports angezeigt wird, auf [OK].
- Die Bilder werden gemäß den Standardeinstellungen von CameraWindow in den Ordnern [Bilder] oder [Eigene Bilder] gespeichert. Details zum Ändern der Zielordner für gespeicherte Bilder finden Sie im *ImageBrowser EX* Benutzerhandbuch.
  - Wenn Sie in Schritt 1 auf [Alle Bilder importieren] klicken, werden alle auf der Kamera befindlichen Bilder importiert.
  - Bei Filmen dauert der Import länger, da die Dateien im Vergleich zu Fotos größer sind.
  - Um die Verbindung mit der Kamera zu trennen, schalten Sie die Kamera aus.

Ø

## Auswahl von Bildern für den Import

Wählen Sie aus, welche Bilder Sie auf einen Computer übertragen möchten.

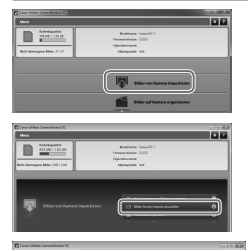

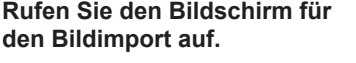

- Klicken Sie auf [Bilder von Kamera importieren].
- Klicken Sie auf [Bilder f
  ür den Import ausw
  ählen].

#### 2 Wählen Sie ein Bild aus.

- Klicken Sie auf die Bilder, die Sie importieren möchten.
- Der Hintergrund der ausgewählten Bilder wird blau dargestellt. Klicken Sie auf , um die Auswahl der Bilder aufzuheben. Der Hintergrund wird dann grau dargestellt.

### **3** Importieren <u>Si</u>e die Bilder.

- Klicken Sie auf I (Importieren).
- Die ausgewählten Bilder werden auf den Computer übertragen.
- Klicken Sie im Bildschirm, der nach Abschluss des Bildimports angezeigt wird, auf [OK].

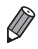

- Die Bilder werden gemäß den Standardeinstellungen von CameraWindow in den Ordnern [Bilder] oder [Eigene Bilder] gespeichert. Details zum Ändern der Zielordner für gespeicherte Bilder finden Sie im ImageBrowser EX Benutzerhandbuch.
- Bei Filmen dauert der Import länger, da die Dateien im Vergleich zu Fotos größer sind.
- Um die Verbindung mit der Kamera zu trennen, schalten Sie die Kamera aus.

# 6

# Senden von Bildern

In diesem Kapitel wird erläutert, wie Sie mit der Kamera drahtlos Bilder an in der Kamera gespeicherte Ziele senden.

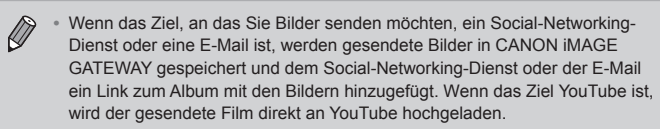

- Sie können bis zu 50 Bilder auf einmal mit einem Sendevorgang versenden. Sie können mehrere Filme auf einmal versenden, solange die Gesamtaufnahmezeit nicht über 2 Minuten liegt. Ist das Ziel jedoch ein Webdienst kann die Anzahl der Filme und Bilder, die Sie senden können, je nach Webdienst geringer sein. Einzelheiten finden Sie beim gewünschten Webdienst.
- Je nach Zustand des verwendeten Netzwerks kann das Senden von Filmen eine lange Zeit in Anspruch nehmen. Beobachten Sie den Akkuladestand der Kamera.
- Bei Anschluss an einen Computer werden Bilder über den Computer (mit der mitgelieferten CameraWindow-Software) statt über die Kamera übertragen (S. w-37).

## Senden einzelner Bilder

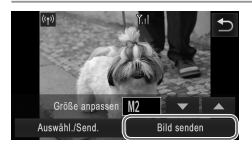

#### 1 So senden Sie Bilder einzeln:

- Ziehen Sie mit dem Finger nach links oder rechts über den Bildschirm, um ein Bild zum Senden auszuwählen.
- Wählen Sie die Auflösungseinstellung für das Bild aus, das Sie senden möchten (ändern Sie die Größe des Bilds in M2 oder S, oder behalten Sie die Originaleinstellung bei).
   Berühren Sie ▼ oder ▲, um eine Option auszuwählen und die Einstellung
- Berühren Sie [Bild senden].

abzuschließen

- Wenn Sie Filme an YouTube senden, lesen Sie die angezeigten Servicebedingungen, und berühren Sie dann [Ich stimme zu].
- Die Bildübertragung wird gestartet.
- Nachdem das Bild oder der Film an den gewünschten Webdienst gesendet wurde, berühren Sie [OK] auf dem angezeigten Bildschirm, um zum Wiedergabemodus-Bildschirm zurückzukehren.
- Nach Senden der Bilder an eine Kamera oder ein Smartphone wird [Bild gesendet] angezeigt, und die Anzeige kehrt zum Bildübertragungsbildschirm zurück.

 Die Größe von Bildern kann nur auf eine kleinere Auflösungseinstellung geändert werden.

- Die Größe von Filmen kann nicht geändert werden.
- Um die Verbindung zur Kamera aufzuheben, berühren Sie D oben rechts im Bildschirm, und berühren Sie dann im Bildschirm zur Bestätigung der Aufhebung der Verbindung [OK].

## Senden mehrerer Bilder

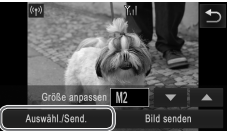

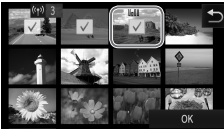

| Bildübertragung          |        |  |
|--------------------------|--------|--|
| Bild senden?<br>3 Bilder |        |  |
| Größe anpassen M2        | •      |  |
| Abbr.                    | Senden |  |

- 1 Wählen Sie [Auswähl./Send.] aus.
  - Berühren Sie [Auswähl./Send.].

### 2 Wählen Sie ein Bild aus.

- Berühren Sie das Bild, das Sie senden möchten.
- ✓ wird auf ausgewählten Bildern angezeigt. Durch erneutes Berühren des Bilds wird die Auswahl aufgehoben und ✓ nicht mehr angezeigt. Ziehen Sie den Finger nach oben oder unten über den Bildschirm, um durch die angezeigten Bilder zu blättern.
- Wenn Sie die Auswahl der Bilder beendet haben, berühren Sie [OK].

### **3** Senden Sie die Bilder.

 Wählen Sie die Auflösungseinstellung für die Bilder aus, die Sie senden möchten (ändern Sie die Größe der Bilder in M2 oder S, oder behalten Sie die Originaleinstellung bei).

Berühren Sie ▼ oder ▲, um eine Option auszuwählen und die Einstellung abzuschließen.

- Berühren Sie [Senden].
- Wenn Sie Filme an YouTube senden, lesen Sie die angezeigten Servicebedingungen, und berühren Sie dann [Ich stimme zu].
- Die Bildübertragung wird gestartet.
- Nachdem das Bild oder der Film an den gewünschten Webdienst gesendet wurde, berühren Sie [OK] auf dem angezeigten Bildschirm, um zum Wiedergabemodus-Bildschirm zurückzukehren.
- Nach Senden der Bilder an eine Kamera oder ein Smartphone wird [Bild gesendet] angezeigt, und die Anzeige kehrt zum Bildübertragungsbildschirm zurück.

- Ø
- Wenn Sie den Zoom-Regler zweimal in Richtung Q (Vergrößerungsglas) in Schritt 2 verschieben, wechselt die Kamera in die Einzelbildanzeige. Sie können auch mit dem Finger nach links oder nach rechts über den Bildschirm ziehen, um ein Bild auszuwählen.
- Die Größe von Bildern kann nur in eine kleinere Auflösung als die in Schritt 3 ausgewählte geändert werden.
- Die Größe von Filmen kann nicht geändert werden.
- Um die Verbindung zur Kamera aufzuheben, berühren Sie D oben rechts im Bildschirm, und berühren Sie dann im Bildschirm zur Bestätigung der Aufhebung der Verbindung [OK].

# 7

# **Hilfreiche Informationen**

In diesem Kapitel wird erläutert, wie Sie WLAN-Einstellungen bearbeiten und löschen. Außerdem finden Sie Hinweise für Situationen, in denen Sie nicht sicher sind, was Sie tun sollen, und ein Glossar.

# Bearbeiten der Verbindungsinformationen

Bearbeiten Sie die in der Kamera gespeicherten Verbindungsinformationen. Sie können Geräte-Nicknamen (Anzeigenamen) ändern, die auf der Kamera angezeigt werden, und Verbindungsinformationen löschen. Nachfolgend wird die Vorgehensweise erklärt, wenn das Zielgerät ein Computer ist.

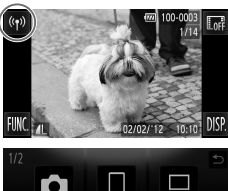

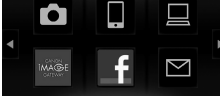

| Gerät auswählen     | C+ |
|---------------------|----|
| Geråt hinzufügen    |    |
| Gerät ändern        |    |
| Windows PC          |    |
|                     |    |
| Löschen oder Ändern |    |
|                     |    |
| 0.111.1             | *  |

| Gerät ändern | € |
|--------------|---|
|              |   |
| Windows PC   |   |
| My PC        |   |
|              |   |

- 1 Rufen Sie den WLAN-Bildschirm auf.
  - Berühren Sie <sup>((†))</sup>.
- 2 Wählen Sie ein Gerät zum Bearbeiten aus.
  - Berühren Sie das Symbol f
    ür das Ger
    ät, das Sie bearbeiten m
    öchten.
- **3** Wählen Sie [Gerät ändern] aus.
  - Berühren Sie [Gerät ändern].
- 4 Wählen Sie ein Gerät zum Bearbeiten aus.
  - Berühren Sie das Gerät, das Sie bearbeiten möchten.
- 5 Wählen Sie eine Option zum Bearbeiten aus.
  - Berühren Sie die Option, die Sie bearbeiten möchten.
  - Anweisungen zum Löschen von Verbindungsinformationen oder Ändern von Nicknamen finden Sie auf der nächsten Seite.

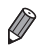

Zum Bearbeiten verfügbare Elemente unterscheiden sich je nach Gerät oder Ziel.

| Webdienste     | <ul> <li>Löschen von Verbindungsinformationen (Zugriffspunkten)</li> </ul> |
|----------------|----------------------------------------------------------------------------|
|                | Andern eines Nicknamens, der auf der Kamera angezeigt wird                 |
| Smartphones    | <ul> <li>Ändern von Datenschutzeinstellungen f ür Bilder</li> </ul>        |
|                | <ul> <li>Löschen von Verbindungsinformationen</li> </ul>                   |
| Andere Kamera/ | · Ändern eines Nicknamens, der auf der Kamera angezeigt wird               |
| Computer       | <ul> <li>Löschen von Verbindungsinformationen</li> </ul>                   |

 Verbindungsinformationen beziehen sich darauf, wie sich die Kamera mit einem anderen Gerät oder Ziel verbindet.

Zu den Verbindungsinformationen zählen Verbindungsmodi (Ad Hoc, Infrastruktur) und Zugriffspunkte (bei Verbindung im Infrastrukturmodus).

Wenn der Verbindungsmodus oder der Zugriffspunkt unterschiedlich ist, werden die Verbindungsinformationen als separat behandelt, selbst wenn das verbundene Gerät oder Ziel gleich ist.

#### Löschen einzelner Elemente der Verbindungsinformationen

| Windows PC                  | U |
|-----------------------------|---|
| Geråte-Nickname ändern      |   |
| Verbind.inf. Auswähl./lösch |   |
| Alle Verbind.inf. lösch     |   |
| Zum Löschen Verbindungs-    |   |

| Verbind.inf. Auswähl./lösch.      | Ð  |
|-----------------------------------|----|
|                                   |    |
| AccessPoint1                      |    |
| AccessPoint2                      |    |
|                                   |    |
|                                   |    |
| Verbind.inf. Auswähl./lösch.      |    |
|                                   |    |
| AccessPoint1<br>Löschen?          |    |
| AccessPoint1<br>Löschen?<br>Abbr. | ок |

#### 6 Wählen Sie [Verbind.inf. Auswähl./lösch.] aus.

- Berühren Sie [Verbind.inf. Auswähl/ lösch.].
- Wenn das Zielgerät eine Kamera ist, berühren Sie [Alle Verbind.inf. lösch.] aus.
- 7 Wählen Sie die Verbindungsinfo zum Löschen aus.
  - Berühren Sie die Verbindungsinfo, die Sie löschen möchten.
  - Wenn [(Verbindungsinfoelement) Löschen?] angezeigt wird, berühren Sie [OK].
  - Das ausgewählte Verbindungsinfoelement wird gelöscht.
  - Wenn andere Verbindungsinfoelemente im Gerät vorhanden sind, kehren Sie zu Schritt 6 zurück.
  - Sind keine weiteren Verbindungsinfoelemente im Gerät vorhanden, kehren Sie zu Schritt 4 zurück.

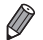

- Wenn mehrere Verbindungsinfoelemente vorhanden sind, wird das Gerät nicht gelöscht, wenn ein einziges Element gelöscht wird.
   Zum Löschen eines Geräts löschen Sie alle Verbindungsinformationen für dieses Gerät.
- Wenn Sie alle Infoelemente f
  ür ein Ger
  ät l
  öschen, wird auch das Ger
  ät gel
  öscht, und es wird nicht auf dem Bildschirm in Schritt 4 angezeigt.
- Wenn das gelöschte Gerät das zuletzt registrierte Gerät ist, kehrt der Bildschirm zu der Anzeige in Schritt 3 zurück.

## Löschen aller Verbindungsinformationen

| Windows PC<br>Gerate-mickname andem<br>Verbind.inf. Auswähl./lösch | <b>_</b> |
|--------------------------------------------------------------------|----------|
| Alle Verbind.inf. lösch                                            |          |
|                                                                    |          |
| Alle Verbindungsinf.                                               | · ·      |
| Alle Verbind.inf. lösch.                                           |          |
| Windows F<br>Löschen?                                              | PC       |
| Abbr.                                                              | ок       |
|                                                                    |          |

# 6 Wählen Sie [Alle Verbind.inf. lösch.] aus.

- Berühren Sie [Alle Verbind.inf. lösch.].
- Wenn [(Gerätename) Löschen?] angezeigt wird, berühren Sie [OK].
- Alle Verbindungsinformationen für das Gerät werden gelöscht, und der Bildschirm kehrt zu der Anzeige in Schritt 4 zurück.
- Wenn Sie alle Infoelemente f
  ür ein Ger
  ät l
  öschen, wird auch das Ger
  ät gel
  öscht, und es wird nicht auf dem Bildschirm in Schritt 4 angezeigt.
- Wenn das gelöschte Gerät das zuletzt registrierte Gerät ist, kehrt der Bildschirm zu der Anzeige in Schritt 3 zurück.

## Ändern des Nicknamens eines Geräts

Sie können den Geräte-Nicknamen (Anzeigename) ändern, der auf der Kamera angezeigt wird.

| Windows PC                  | €) |
|-----------------------------|----|
|                             |    |
| Geräte-Nickname ändern      |    |
| Verbind.inf. Auswähl./lösch |    |
|                             |    |
| Nickname für dieses         |    |

- 6 Wählen Sie [Geräte-Nickname ändern] aus.
  - Berühren Sie [Geräte-Nickname ändern].

| Geräte-Nickname ändern          | <b>₽</b> |
|---------------------------------|----------|
| Name des Zielgeräts<br>eingeben |          |
| Windows PC                      |          |
|                                 |          |

#### 7 Geben Sie einen Nicknamen ein.

- Berühren Sie das Innere des Rahmens, woraufhin eine Tastatur angezeigt wird. Geben Sie den neuen Nicknamen ein.
- Berühren Sie boben rechts im Bildschirm.
- Die Kamera kehrt zur Anzeige in Schritt 4 zurück, und der neue Nickname wird angezeigt.

# Zurücksetzen der WLAN-Einstellungen auf die Standardeinstellungen

Setzen Sie die WLAN-Einstellungen auf die Standardeinstellungen zurück, wenn Sie das Eigentum der Kamera auf eine andere Person übertragen oder die Kamera entsorgen.

1

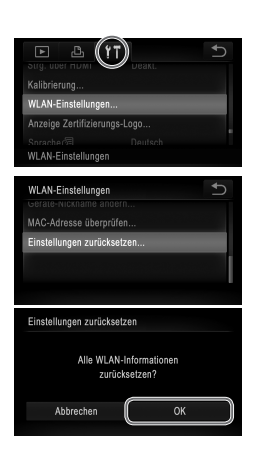

- Greifen Sie auf das Menü zu.
  Berühren Sie FUNC, und dann MENU.
- 2 Wählen Sie [WLAN-Einstellungen] aus.
  - Berühren Sie die Registerkarte 11.
  - Berühren Sie [WLAN-Einstellungen].

### 3 Wählen Sie [Einstellungen zurücksetzen] aus.

- Berühren Sie [Einstellungen zurücksetzen].
- Wenn der Bildschirm [Einstellungen zurücksetzen] angezeigt wird, berühren Sie [OK].
- Die WLAN-Einstellungen werden auf die Standardwerte zurückgesetzt, und die Kamera kehrt zum Anfangsbildschirm für diese Einstellung zurück.

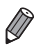

- Beim Zurücksetzen der WLAN-Einstellungen auf die Standardwerte werden auch alle über einen Computer festgelegten Webdienste von der Kamera gelöscht. Sie sollten sich absolut sicher sein, dass Sie alle WLAN-Einstellungen zurücksetzen möchten, bevor Sie diese Option verwenden.
- Zum Zurücksetzen anderer Einstellungen (außer den WLAN-Einstellungen) auf die Standardwerte, wählen Sie auf der Registerkarte 11 [Grundeinstell.] aus.

# Fehlerbehebung

Wenn Sie nicht sicher sind, wie Sie bestimmte WLAN-Vorgänge durchführen oder auf Schwierigkeiten treffen, überprüfen Sie die folgenden Punkte auf mögliche Lösungen.

# (y) wird nicht angezeigt, und Sie können nicht auf das WLAN-Menü zugreifen.

- Sie können nicht auf das WLAN-Menü zugreifen, wenn Sie sich in einem Aufnahmemodus befinden. Wechseln Sie in den Wiedergabemodus, und versuchen Sie es erneut.
- (f) wird auch im Wiedergabemodus nicht angezeigt, wenn Sie die vergrößerte Anzeige oder die Indexwiedergabe verwenden. Wechseln Sie in die Einzelbildwiedergabe, und versuchen Sie es nenut. <sup>(f)</sup> wird auch nicht angezeigt, wenn ein Bild durch Angabe von Suchbedingungen angezeigt wird. Brechen Sie den Wiedergabestatus des Bilds im Bildsuchemodus ab.
- (
   <sup>(r)</sup>) wird nicht angezeigt, wenn die Kamera 
   über ein Kabel mit einem Drucker oder einem Computer verbunden ist. Nehmen Sie das Kabel ab.

# Die SSID der Kamera (Netzwerkname) wird nicht angezeigt, wenn Sie versuchen, eine Verbindung zu einem Smartphone herzustellen.

- Vergewissern Sie sich, dass Ihr Smartphone den Ad-hoc-Modus unterstützt. Wenn Ihr Smartphone den Ad-hoc-Modus nicht unterstützt, stellen Sie die Verbindung über den Infrastrukturmodus her.

#### Gerät/Ziel kann nicht hinzugefügt werden.

- Insgesamt können der Kamera 20 Elemente mit Verbindungsinformationen hinzugefügt werden. Löschen Sie zuerst nicht benötigte Verbindungsinformationen, bevor Sie neue Geräte/Ziele hinzufügen (S. w-46).
- E-Mail ist der einzige Webdienst, f
  ür den mehrere Konten eingerichtet werden k
  önnen.
   Verwenden Sie CameraWindow, um den gew
  ünschten Webdienst zu
  ändern (S. w-15).
- Wenn Sie ein Smartphone als Gerät hinzufügen möchten, installieren Sie zuerst die dedizierte CameraWindow-Anwendung auf Ihrem Smartphone.
- Wenn Sie einen Computer als Gerät hinzufügen möchten, installieren Sie die mitgelieferte CameraWindow-Software auf dem Computer.
- Verwenden Sie die Kamera im Infrastrukturmodus nah am Zugriffspunkt, und achten Sie darauf, dass sich keine Objekte oder Hindernisse zwischen der Kamera und dem Zugriffspunkt befinden.
- Verwenden Sie die Kamera im Ad-hoc-Modus nah am verbundenen Gerät, und achten Sie darauf, dass sich keine Objekte oder Hindernisse zwischen der Kamera und dem Gerät befinden.

#### Bilder können nicht gesendet werden.

- Das Zielgerät verfügt nicht über ausreichend Speicherplatz. Erweitern Sie den Speicherplatz auf dem Zielgerät, und senden Sie die Bilder erneut.
- Bilder, die im Highspeed-Serienbildmodus aufgenommen wurden, werden gruppiert. Brechen Sie die Gruppierung ab, und senden Sie dann die Bilder.
- Der Schreibschutzschieber der SD/SDHC/SDXC-Speicherkarte oder Eye-Fi-Karte der Zielkamera befindet sich in der Position für den Schreibschutz. Schieben Sie den Schreibschutzschieber in die Position ohne Schreibschutz.

#### Die Größe von Bildern kann zum Senden nicht geändert werden.

- Die Größe von Bildern kann nicht auf eine höhere Auflösungseinstellung als die Originalgröße geändert werden.
- Die Größe von Filmen kann nicht geändert werden.

#### Das Senden von Bildern dauert lange.

- Das Senden mehrerer Bilder kann durchaus eine lange Zeit dauern. Versuchen Sie, die Größe von Bildern auf M2 oder S zu ändern, um die Sendezeit zu reduzieren (S. w-41).
- Das Senden von Filmen kann durchaus eine lange Zeit dauern.
- Vermeiden Sie, die WLAN-Funktion der Kamera in der N\u00e4he von Mikrowellen, Bluetooth-Ger\u00e4ten und anderen Ger\u00e4ten zu verwenden, die das 2,4-GHz-Band nutzen, da dadurch die WLAN-Signale abgeschw\u00e4cht werden.
- Verwenden Sie die Kamera im Infrastrukturmodus nah am Zugriffspunkt, und achten Sie darauf, dass sich keine Objekte oder Hindernisse zwischen der Kamera und dem Zugriffspunkt befinden.
- Verwenden Sie die Kamera im Ad-hoc-Modus nah am verbundenen Gerät, und achten Sie darauf, dass sich keine Objekte oder Hindernisse zwischen der Kamera und dem Gerät befinden.

#### Die WLAN-Verbindung ist unterbrochen.

- Vermeiden Sie, die WLAN-Funktion der Kamera in der N\u00e4he von Mikrowellen, Bluetooth-Ger\u00e4ten und anderen Ger\u00e4ten zu verwenden, die das 2,4-GHz-Band nutzen, da dadurch die WLAN-Signale abgeschw\u00e4cht werden.
- Verwenden Sie die Kamera im Infrastrukturmodus nah am Zugriffspunkt, und achten Sie darauf, dass sich keine Objekte oder Hindernisse zwischen der Kamera und dem Zugriffspunkt befinden.
- Verwenden Sie die Kamera im Ad-hoc-Modus nah am verbundenen Gerät, und achten Sie darauf, dass sich keine Objekte oder Hindernisse zwischen der Kamera und dem Gerät befinden.
- Wenn Sie Bilder von einer Speicherkarte mit einer großen Anzahl von Bildern (rund 1.000) an einen Computer senden, wird die Verbindung möglicherweise unterbrochen. Importieren Sie alle notwendigen Bilder auf einem Computer, und reduzieren Sie dann die Anzahl der Bilder auf der Speicherkarte, indem Sie unnötige Bilder löschen.

#### Löschen Sie WLAN-Verbindungsinformationen, wenn Sie das Eigentum der Kamera übertragen oder die Kamera entsorgen.

• Setzen Sie die WLAN-Einstellungen auf die Standardeinstellungen zurück (S. w-50).

Sollte auf dem Kamerabildschirm eine Fehlermeldung angezeigt werden, probieren Sie eine der folgenden Lösungsmöglichkeiten aus.

Weitere Informationen finden Sie auch unter "Bildschirmmeldungen" im Kamera-Benutzerhandbuch.

#### Verbindung fehlgeschlagen

- Es wurden keine Zugriffspunkte erkannt. Überprüfen Sie die Zugriffspunkteinstellungen (S. w-27).
- Es konnte kein Gerät gefunden werden. Schalten Sie die Kamera aus und wieder ein, und versuchen Sie erneut, die Verbindung herzustellen.
- Überprüfen Sie das Gerät, mit dem Sie die Verbindung herstellen möchten, und vergewissern Sie sich, dass es für eine Verbindung bereit ist.

#### Keinen Zugangspunkt gefunden

 Die WPS-Taste wurde auf mehreren Zugriffspunkten gleichzeitig gedrückt. Versuchen Sie erneut, die Verbindung herzustellen.

#### Keine Zugangspunkte

- · Überprüfen Sie, ob der Zugriffspunkt eingeschaltet ist.
- Wenn Sie die Verbindung zu einem Zugriffspunkt manuell herstellen, vergewissern Sie sich, dass Sie die korrekte SSID eingegeben haben.

#### WLAN-Kodierungsschlüssel ist nicht korrekt/ WLAN-Sicherheitseinstell. sind nicht korrekt

· Überprüfen Sie die Sicherheitseinstellungen für den Zugriffspunkt (S. w-27).

#### IP-Adressenkonflikt

 Setzen Sie die IP-Adresse zur
ück, damit sie keine Konflikte mit einer anderen Adresse verursacht.

#### Getrennt/Datei(en) nicht empfangen/Senden fehlgeschlagen

- Möglicherweise ist die Umgebung, in der Sie sich befinden, nicht f
  ür die WLAN-Nutzung geeignet.
- Verwenden Sie die Kamera im Infrastrukturmodus nah am Zugriffspunkt, und achten Sie darauf, dass sich keine Objekte oder Hindernisse zwischen der Kamera und dem Zugriffspunkt befinden.
- Verwenden Sie die Kamera im Ad-hoc-Modus nah am verbundenen Gerät, und achten Sie darauf, dass sich keine Objekte oder Hindernisse zwischen der Kamera und dem Gerät befinden.
- Überprüfen Sie das verbundene Gerät, um sicherzustellen, dass keine Fehler vorliegen.

#### Senden fehlgeschlagen Speicherkartenfehler

 Wenn dieselbe Fehlermeldung angezeigt wird, auch wenn Sie eine formatierte Speicherkarte in der korrekten Ausrichtung eingelegt haben, wenden Sie sich an den Canon-Kundendienst.

#### Datei(en) nicht empfangen Zu wenig Speicher

 Auf der Speicherkarte ist nicht genügend Speicherkapazität verfügbar, um Bilder zu empfangen. Löschen Sie Bilder, um Platz auf der Speicherkarte zu schaffen, oder legen Sie eine leere Speicherkarte ein.

#### Datei(en) nicht empfangen Speicherkarte gesperrt

 Der Schreibschutzschieber der SD/SDHC/SDXC-Speicherkarte oder Eye-Fi-Karte der Kamera, die die Bilder empfangen soll, befindet sich in der Position für den Schreibschutz. Schieben Sie den Schreibschutzschieber in die Position ohne Schreibschutz.

#### Datei(en) nicht empfangen Name falsch!

 Wenn die höchste Ordnernummer (999) und die höchste Bildnummer (9999) auf der empfangenden Kamera erreicht wurden, können keine Bilder empfangen werden.

#### Zu wenig Platz auf Server

 Löschen Sie unnötige Bilder, die Sie auf CANON iMAGE GATEWAY hochgeladen haben, um Platz zu schaffen.

#### SSL-Zertifikat nicht gültig PC verbind., mit Software erneut Einstell. vorn.

 Vergewissern Sie sich, dass die Einstellungen f
ür Datum/Zeit auf der Kamera korrekt sind. Wenn Sie best
ätigt haben, dass die Einstellungen korrekt sind, befolgen Sie die Anweisungen auf dem Bildschirm, und setzen Sie die Einstellungen zur
ück.

#### Netzwerkeinstell. überprüfen

 Vergewissern Sie sich, dass Ihr Computer mit den aktuellen Netzwerkeinstellungen eine Verbindung zum Internet herstellen kann.

## Glossar

Für das WLAN relevante Begriffe werden hier erklärt. Weitere Informationen finden Sie auch in den Erklärungen zu Begriffen in den entsprechenden Abschnitten dieses Handbuchs.

Ad-hoc-Modus

Eine WLAN-Verbindungsmethode. Mit dieser Methode können Sie zwei Geräte ohne Zugriffspunkt miteinander verbinden.

Firewall

Ein System, das Computer vor elektronischen Viren, externen, nicht autorisierten Zugriffen und Sicherheitsbedrohungen schützt. Die Firewall wird in Ihrem WLAN-Router oder Ihrem Computer eingerichtet.

Infrastrukturmodus

Eine WLAN-Verbindungsmethode. Dieser Modus wird für die Verbindung über einen Zugriffspunkt verwendet.

IP-Adresse

Eine Adresse, die für die Identifikation eines Geräts innerhalb eines Netzwerks verwendet wird.

MAC-Adresse

Eine eindeutige Adresse, die einem Netzwerkgerät vorab zugewiesen wird. Wird auch als "physische Adresse" bezeichnet.

SSID/ESSID

Zahlen und Buchstaben, die zur Identifikation eines bestimmten vorhandenen Zugriffspunkts verwendet werden. Wird auch als "Zugriffspunktname" oder "Netzwerkname" bezeichnet.

Verschlüsselungsschlüssel

Ein Schlüssel, der für die Verschlüsselung von Daten für die Übertragung von und zu einem Zugriffspunkt verwendet wird.

Zugriffspunkt

Ein Gerät, das Funkwellensignale überträgt, um ein WLAN-Netzwerk aufzubauen. Dieser Begriff bezieht sich auch auf einen Ort, an dem Sie sich über WLAN mit dem Internet verbinden können.

# Technische Daten

Hier werden nur für die WLAN-Funktionen relevante Funktionen erwähnt. Die technischen Daten für die Kamera finden Sie im Kamera-Benutzerhandbuch.

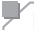

#### Drahtlosstandard

IEEE 802.11b/g/n\* \* Nur 2,4-GHz-Band

## Übertragungsmethode

OFDM-Modulation (IEEE 802.11g/n) DSSS-Modulation (IEEE 802.11b)

## Verbindungsmethode

Infrastrukturmodus\*, Ad-hoc-Modus \* Unterstützt Wi-Fi Protected Setup

## Sicherheit

WEP, WPA-PSK (AES/TKIP), WPA2-PSK (AES/TKIP)

#### Hinweise zu Marken

 Wi-Fi®, Wi-Fi Alliance®, WPA™, WPA2™ und Wi-Fi Protected Setup™ sind Marken (oder eingetragene Marken) der Wi-Fi Alliance.

# Index

- -- --

#### в

| Bilder auf einen Computer |              |
|---------------------------|--------------|
| übertragen                | <i>N</i> -37 |
| Ausgewählte Bilder        | <i>N</i> -39 |
| Nicht übertragene Bilder  | <i>N</i> -38 |

#### С

| CameraWindow         |      |
|----------------------|------|
| Anzeigen             | w-37 |
| Smartphone           | w-20 |
| CANON IMAGE GATEWAY  | w-14 |
| Einstellungen        | w-15 |
| Computer             |      |
| Umgebung             | w-26 |
| Vorbereitung         | w-26 |
| Zielgerät hinzufügen | w-32 |
|                      |      |

#### F

| Fehler           | <br>w-51 |
|------------------|----------|
| Fehlermeldungen. | <br>w-53 |

#### κ

| Kamera                   |
|--------------------------|
| Nicknamew-11             |
| Zielgerät hinzufügenw-24 |

#### Μ

| MAC-Adresse | w-27 |
|-------------|------|
|-------------|------|

#### Ν

| Nickname |      |
|----------|------|
| Gerätw   | -48  |
| Kameraw  | /-11 |

#### s

| Senden von Bildern           | w-41   |
|------------------------------|--------|
| Größe ändernw-42             | , w-43 |
| Maximale Anzahl von Bildern, |        |
| die zusammen gesendet werde  | n      |
| können                       | w-41   |
| Senden einzelner Bilder      | w-42   |
| Senden mehrerer Bilder       | w-43   |

#### Smartphones

| CameraWindow                 | w-20 |
|------------------------------|------|
| Freigabeeinstellungen        | w-21 |
| Freigabeeinstellungen ändern | w-22 |
| IP-Adresseinstellungen       | w-22 |
| Zielgerät hinzufügen         | w-20 |
| Speicherkarte                | w-11 |

#### т

| Touchaktionen |       |       |       |      |
|---------------|-------|-------|-------|------|
| festlegen     | w-17, | w-22, | w-24. | w-32 |

#### v

| Verbindung               |      |
|--------------------------|------|
| Webdienste               | w-17 |
| Verbindungsinformationen |      |
| Alle löschen             | w-48 |
| Bearbeiten               | w-46 |
| Einzeln löschen          | w-47 |
| Nickname ändern          | w-48 |

#### w

| Webdienste                 |      |
|----------------------------|------|
| Anzeigereihenfolge         | w-16 |
| Maximale Anzahl an E-Mail- |      |
| Adressen                   | w-16 |
| Verbindung                 | w-17 |
| Zielgerät hinzufügen       | w-15 |
| Wi-Fi                      | w-2  |
| Windows                    |      |
| CameraWindow anzeigen      | w-37 |
| Einstellungen              | w-28 |
| Treiber                    | w-36 |
| WLAN                       |      |
| Einstellungen              | w-27 |
| Sicherheit                 | w-28 |
| Zugriffspunkt              | w-26 |
| WLAN-Einstellungen auf     |      |
| Standardeinstellungen      |      |
| zurücksetzen               | w-50 |
| WPS                        | w-33 |
| PBC-Methode                | w-33 |
| PIN-Methode                | w-34 |
|                            | w-57 |

#### Ζ

Zielgerät hinzufügen

| Computer    | .w-32 |
|-------------|-------|
| Kamera      | .w-24 |
| Smartphones | .w-20 |
| Webdienste  | .w-15 |

Zugriffspunkt

| Anzahl der angezeigten   |   |
|--------------------------|---|
| Elementew-35             | 5 |
| Manuelle Einstellungw-35 | 5 |

### Hinweise zu Marken

- Das microSDXC-Logo ist eine Marke von SD-3C, LLC.
- Das SDXC-Logo ist eine Marke von SD-3C, LLC.
- Dieses Gerät enthält von Microsoft lizenzierte exFAT-Technologie.
- HDMI, das HDMI-Logo und High-Definition Multimedia Interface sind Marken oder eingetragene Warenzeichen von HDMI Licensing LLC.
- Das iFrame-Logo und das iFrame-Symbol sind Marken von Apple Inc.

### Hinweis zur MPEG-4-Lizenzierung

This product is licensed under AT&T patents for the MPEG-4 standard and may be used for encoding MPEG-4 compliant video and/or decoding MPEG-4 compliant video that was encoded only (1) for a personal and non-commercial purpose or (2) by a video provider licensed under the AT&T patents to provide MPEG-4 compliant video.

No license is granted or implied for any other use for MPEG-4 standard. \* Hinweis wird ggf. auf Englisch angezeigt.